# I. TWORZENIE ZAWODÓW W SEL – ROLA OZP

#### 1. NOWE ZAWODY

Administrator OZP lub osoba uprawniona przez OZP loguje się do SEL, wchodzi w zakładkę NOWE ZAWODY

| Polski Związ<br>zarządzania<br>na usprawni<br>klubom bior | tek Pływacki<br>procesem n<br>ienie proced<br>ącym udział | informuje<br>ejestracji :<br>lur nadawa<br>i we współ: | ., że od 01.01.2015<br>zawodników, trenero<br>nia licencji zawodni<br>zawodnictwie sporto | roku rozpoczni<br>ów, instruktoró<br>kom wszystkic<br>wym. | ie się proces w<br>w, sędziów ora<br>h dyscyplin spo | provinska in<br>Iz klut – "Sys<br>ortu prackieg | ternetowego sy:<br>tem Ewidencji i<br>jo w tym master | stemu do ewide<br>Licencji PZP <sup>*</sup> w<br>rs, instruktorom | ncjonowania i<br>skrócie SEL. Po:<br>, trenerom, sęd: | zwoli on<br>ziom i                                                                                              |  |
|-----------------------------------------------------------|-----------------------------------------------------------|--------------------------------------------------------|-------------------------------------------------------------------------------------------|------------------------------------------------------------|------------------------------------------------------|-------------------------------------------------|-------------------------------------------------------|-------------------------------------------------------------------|-------------------------------------------------------|----------------------------------------------------------------------------------------------------|--|
|                                                           |                                                           |                                                        | -                                                                                         |                                                            |                                                      | J                                               | 5                                                     |                                                                   | ~                                                     | in the second second second second second second second second second second second second second second second |  |

#### 2. TYTUŁ\*

Wpisuje pełną nazwę zawodów (nazwa zgodna z komunikatem zawodów)

Tytuł \*

#### 3. ZAPROSZENIE\*

Załączam plik lxf tzw. zaproszenie, naciskam WYBIERZ PLIK (plik lxf otrzymany drogą mailową od obsługi informatycznej zawodów), aby plik został zapisany należy nacisnąć – WYŚLIJ PLIK (prawa strona wiersza)

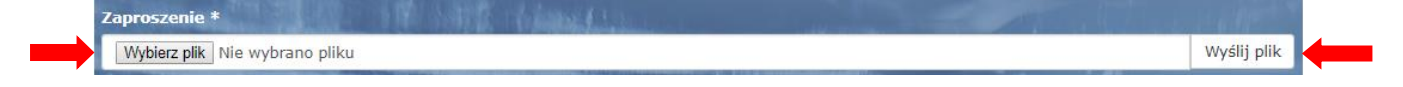

Wygląd po poprawnym załączeniu pliku lxf

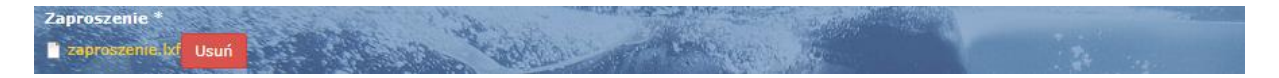

#### 4. TYP\*

Ustawiam/wybieram z listy typ zawodów, które tworze.

| Тур *               | - er | 1. 1. 1. 1. 1. | and the second second |
|---------------------|------|----------------|-----------------------|
| - Wybierz wartość - |      |                | •                     |

# Wygląd po rozwinięciu listy

| Typ *                                | 112 - |   |
|--------------------------------------|-------|---|
| - Wybierz wartość -                  |       | v |
| - Wybierz wartość -                  |       |   |
| okregowe<br>dla klubow z poza okręgu |       |   |

a. **Okręgowe** – możliwość zgłaszania do tych zawodów będą miały tylko kluby z okręgu, który tworzy zawody.

| Тур *                                                                                                    | and the state of the state of the state of the state of the state of the state of the state of the state of the | All and a second second | and the state |
|----------------------------------------------------------------------------------------------------|----------------------------------------------------------------------------------------------------|----------------------------------------------------------------------------------------------------|---------------|
| okregowe                                                                                                    |                                                                                                    |                                                                                                    | <b>v</b>      |
| No. of the second second secon |                                                                                                    | 3. B. //                                                                                                    |               |

b. **Dla klubów z poza okręgu** – możliwość zgłaszania do tycz zawodów będą miały kluby z okręgu jak i z poza okręgu, który tworzy zawody.

| Тур *                                                                                                    | Sale State                                         |              | N. Alexand | 1.1.1 |        | - |
|----------------------------------------------------------------------------------------------------|----------------------------------------------------|--------------|------------|-------|--------|---|
| dla klubow z poza okręgu                                                                                        |                                                    |              |            |       |        | • |
| the second second second second second second second second second second second second second second second se | 1927 - 1928 - 19 - 19 - 19 - 19 - 19 - 19 - 19 - 1 | 110 Sec. 11/ |            |       | 50 500 |   |

# 5. ZGŁOSZENIE

Ten element omijamy na poziomie tworzenia zawodów.

| Zgłoszenie                                                       | in the second |
|------------------------------------------------------------------|---------------|
| Wybierz plik Nie wybrano pliku                                   | Wyślij plik   |
| Piki, naisze mieś miąze Sit (1980)<br>Diszwólgne typy pikew tett | 1211          |

#### 6. WYNIKI

Ten element omijamy na poziomie tworzenia zawodów.

| Wyniki                                                      |  |             |
|-------------------------------------------------------------|--|-------------|
| Wybierz plik Nie wybrano pliku                              |  | Wyślij plik |
| Piki musza mięć mięć nie 4 MB.<br>Pozwalona transmięć w 164 |  | ger ben     |

#### 7. DATA ZAWODÓW\*

Ustawiam datę i godzinę rozpoczęcie i zakończenie zawodów (zgodnie z komunikatem zawodów)

| Data       | Czas  |       | Data       | Czas  |  |
|------------|-------|-------|------------|-------|--|
| 12/04/2018 | 15:00 | do: * | 12/04/2018 | 15:00 |  |

#### 8. CZAS DO ZAMKNIĘCIA ZGŁOSZEŃ

Ustawiam termin zamknięcia możliwości zgłaszania się do zawodów (zgodnie z komunikatem zawodów)

| Data | Czas |  |  |  |
|------|------|--|--|--|
|      |      |  |  |  |

#### 9. WPŁATA\*

Ustawiam formę płatności

- a. Wymagana za start (płatne za każdy start indywidualny)
- b. Wymagana za zawodnika (płatne za zawodnika, nie za liczbę startów)
- c. Niewymagana (płatne na zawodach, w biurze zawodów)
- d. Niewymagana (brak opłat)

Wpłata \* • wymagana za start • wymagana za zawodnika • niewymagana (płatne na zawodach, w biurze zawodów) • niewymagana (brak opłat)

# 10. WYSOKOŚĆ OPŁAT ZA START LUB ZAWODNIKA

Ustawiam wysokość opłaty za start indywidualny zawodnika lub za start zawodnika- nie za liczbę startów (zgodnie z komunikatem zawodów)

Vysokość opłaty za start lub zawodnika

# 11. WYSOKOŚĆ OPŁAT – SZTAFETA

Ustawiam wysokość opłaty – sztafeta (zgodnie z komunikatem zawodów), jeśli w programie zawodów nie ma sztafet pozostawiam puste pole.

Nysokość opłaty - sztafeta

Podglad

#### 12. OBSŁUGA INFORMATYCZNA\*

Ustawiam osobę, która będzie obsługiwała zawody w SEL, będzie to administrator OZP lub osoba upoważniona przez OZP (zadania: weryfikacja zgłoszenia, zatwierdzanie lub anulowanie zgłoszenia do zawodów)

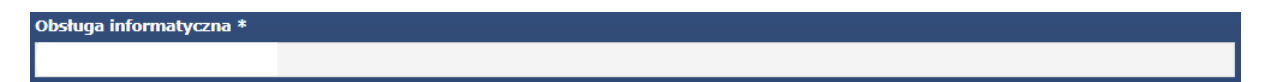

#### 13. ZAPISZ

Zapisuje (<u>naciskam przycisk Zapisz – lewy dolny róg strony</u>) wszystkie wprowadzone dane.

Zawody zostały wprowadzone do SEL.

# ETAP TWORZENIA ZAWODÓW ZOSTAŁ ZAKOŃCZONY.

# II. ZGŁOSZENIE DO ZAWODÓW – ROLA KLUBY

Administrator klubowy zgłasza zawodników według - zasad zgłaszania zawodników do zawodów w SEL.

https://l2.polswim.pl/sites/default/files/zasady\_zglaszania\_zawodnikow\_do\_zawod ow\_w\_systemie\_ewidencji\_licencji\_sel.docx.pdf

# ETAP ZGŁASZANIA DO ZAWODÓW MIJA ZGODNIE Z WPROWADZONĄ NA ETAPIE TWORZENIA ZAWODÓW INFORMACJĄ – CZAS ZAMKNIĘCIA ZGŁOSZEŃ

KOLEJNY ETAP PO ZAMKNIĘCIU ZGŁOSZEŃ TO WERYFIKACJA ZGŁOSZEŃ, KTÓRA NALEŻY DO OBSŁUGI INFORMATYCZNEJ - OSOBA WSTAWIONA JAKO OBSŁUGA INFORMATYCZNA NA ETAPIE TWORZENIA ZAWODÓW W SEL

# III. WERYFIKACJA ZGŁOSZEŃ – ROLA OZP

Administrator lub osoba upoważniona przez OZP (osoba wskazana jako obsługa informatyczna na etapie tworzenia zawodów)

1. Administrator OZP lub osoba uprawniona przez OZP loguje się do SEL, wchodzi w zakładkę ZAWODY

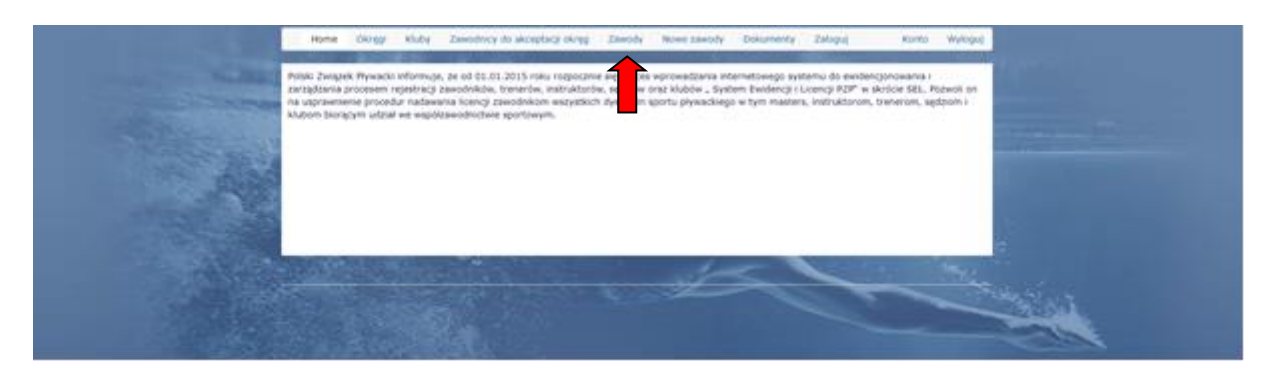

2. Wchodzę w zakładkę typ – wybieram grupę zawodów do której przypisane są zawody które utworzyłem (pkt. I, ppkt 4) i naciskam zastosuj.

| Тур                                                                                                    |          |
|----------------------------------------------------------------------------------------------------|----------|
| -Wszystkie-                                                                                                    | Zastosuj |
| and the second diversion of the second diversion of the second diversion of the second diversion of the second |          |

# Wygląd po rozwinięciu listy

|          |        | 0.06.04 |                | -               |
|----------|--------|---------|----------------|-----------------|
| - The sa |        | 24      | an.            |                 |
| 12.20    | - mary | 2       | and the second | AN              |
|          | Sec.   | Sec     | Strains "      | Strange Strange |

3. Wchodzę w zakładkę zawodów które obsługuje (np. TEST OZP)

| Home                       | Okręgi    | Kluby      | Zawodnicy o | do akceptacji okręg                                                                                                    | J Zawody N      | lowe zawody Do                                                                                                  | kumenty           | Mój klub | Zaloguj                   |                    |
|----------------------------|-----------|------------|-------------|----------------------------------------------------------------------------------------------------|-----------------|----------------------------------------------------------------------------------------------------|-------------------|----------|---------------------------|--------------------|
|                            |           |            |             |                                                                                                    |                 |                                                                                                    |                   |          | Kon                       | nto Wylog          |
|                            | CALL DATE |            |             | El Constitution                                                                                                    |                 |                                                                                                    |                   |          |                           |                    |
|                            |           |            |             |                                                                                                    |                 |                                                                                                    |                   |          |                           |                    |
| 7awodv                     |           |            |             | Comment of the second                                                                                                    | CONTRACTOR OF A | displaying the second second                                                                                    |                   | -        |                           |                    |
| Zawody                     | 1674-74   | ace. 7     |             |                                                                                                    |                 | Anne Contraction of the local division of the local division of the local division of the local division of the |                   | 1        | 14                        |                    |
| Zawody                     | 10.2      | and of     |             | and the second second sec | Data zawodów    | Obsługa                                                                                                    | Zgłosza<br>klubów | onych ž  | Zgłoszonych<br>zawodników | Zgłoś<br>zawodnikć |
| Zawody<br><sup>Tytuł</sup> |           | 47.43. (M) |             |                                                                                                    | Data zawodów    | Obsługa<br>informatyczna                                                                                        | Zgłosza<br>klubów | onych Z  | Zgłoszonych<br>zawodników | Zgłoś<br>zawodnikó |

4. Pokazuje się lista: zgłoszonych klubów (lewa strona), zgłoszonych zawodników (środek strony), komunikat na jakim etapie jest zatwierdzenie danego zgłoszenia (prawa strona- NIE, TAK, OCZEKUJĄCY NA AKCEPTACJĘ)

| Home Okręgi Kluby Zawodnicy do akceptacji okręg Zawo  | dy Nowe zawody Dokumenty | Môj klub Zaloguj<br>Konto Wyloguj |
|-------------------------------------------------------|--------------------------|-----------------------------------|
| TEST OZP<br>Zgłoszenia do zawodów                     |                          |                                   |
| Tytuł                                                 | Zgłoszonych zawodników   | Zgłoszenie zaakceptowane          |
| TEST OZP - UKS G-8 Bielany Wanszawa                   | 0                        | Nie                               |
| TEST OZP - Uczniowski Klub Sportowy Swim Team Wilanów | 0                        | Nie                               |
| TEST OZP - AZS AWF Warszawa                           | a                        | Oczekuje na potwierdzenie         |
| TEST OZP - Kadra PZP                                  | 0                        | Nie                               |

#### 5. Wchodzę w dany klub (np. AZS AWF Warszawa),

| Home Okręgi Kluby Zawodnicy do akceptacji okręg                                                                             | Zawody Nowe zawody Dokument | y Mój klub Zaloguj<br>Konto Wyloguj     |
|----------------------------------------------------------------------------------------------------|-----------------------------|-----------------------------------------|
| TEST OZP<br>Zgłoszenia do zawodów                                                                                           |                             |                                         |
| Tytuł                                                                                                    | Zgłoszonych zawodników      | Zgłoszenie zaakceptowane                |
|                                                                                                    |                             |                                         |
| TEST OZP - UKS G-8 Bielany Warszawa                                                                                         | 0.                          | Nie                                     |
| TEST OZP - UKS G-8 Bielany Warszawa<br>TEST OZP - Uczniowski Klub Sportowy Swim Team Wilanów                                | 0<br>0                      | Nie<br>Nie                              |
| TEST OZP - UKS G-8 Bielany Warszawa<br>TEST OZP - Uczniowski Klub Sportowy Swim Team Wilanów<br>TEST OZP - AZS AWF Warszawa | 0<br>0<br>3                 | Nie<br>Nie<br>Oczekuje na potwierdzenie |

6. Wchodzę w zakładkę EDYTUJ (lewy górny róg strony, nad nazwą zawodów)

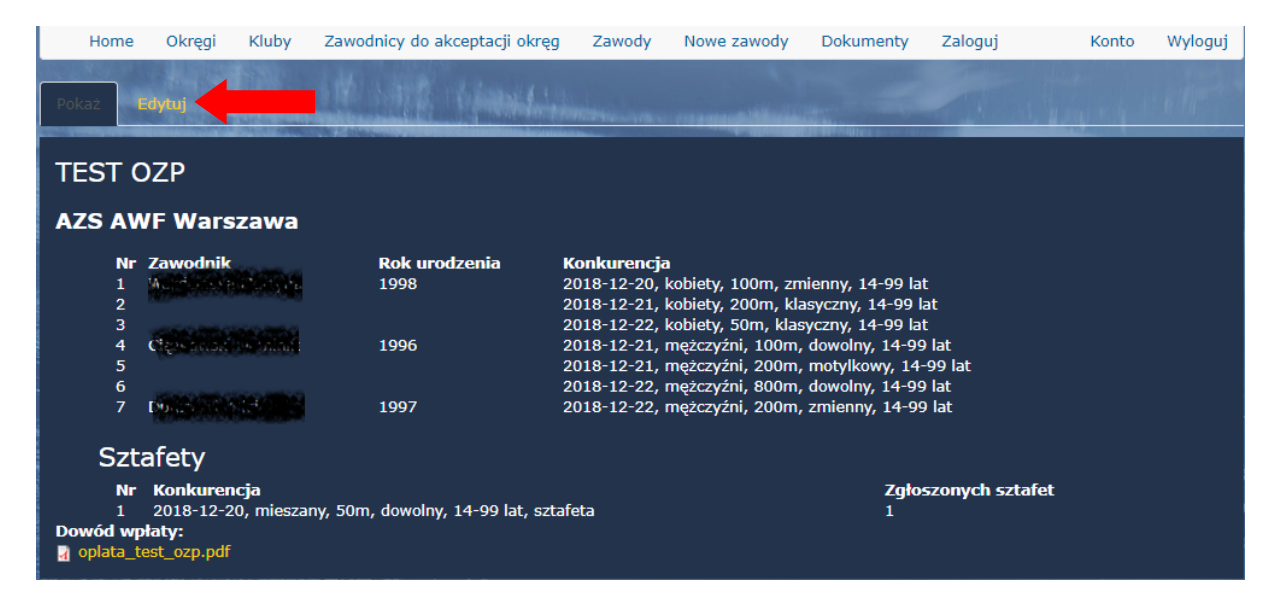

7. Pokazuje się informacja o liczbie startów i wymaganej wpłacie za starty, aby zweryfikować należy otworzyć plik DOWÓD WPŁATY

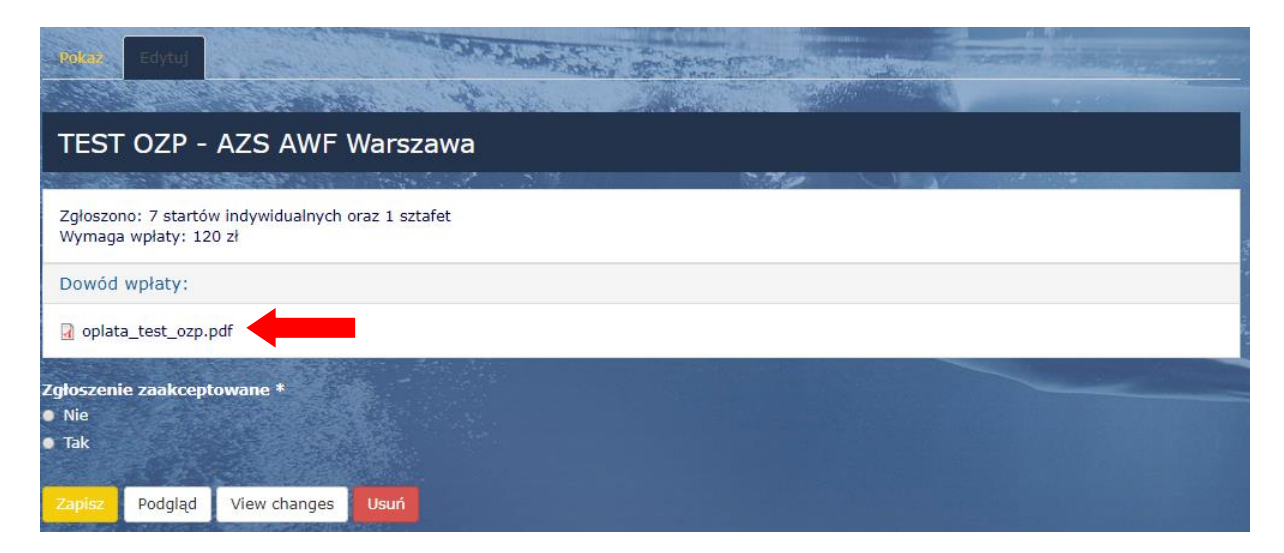

8. Jeśli dowód wpłaty zgadza się z naliczeniem przez system (wymagana wpłata) zaznaczamy TAK, jeśli dowód wpłaty nie zgadza się z naliczeniem przez system (wymagana wpłata) zaznaczamy NIE.

Zapisuje przeprowadzoną weryfikację (<u>naciskam przycisk Zapisz – lewy</u> dolny róg strony).

Program przekieruje Nas bezpośrednio z powrotem do listy klubów.

|                                                                | and the second second |  |
|----------------------------------------------------------------|-----------------------|--|
| TEST OZP - AZS AWF                                             | Warszawa              |  |
| Contraction of the second second                               | 1                     |  |
| Zgłoszono: 7 startów indywidualnych o<br>Wymaga wpłaty: 120 zł | oraz 1 sztafet        |  |
| Dowód wpłaty:                                                  |                       |  |
| oplata_test_ozp.pdf                                            |                       |  |
| otoszenie zaakcentowane *                                      | s                     |  |
| Nie                                                            |                       |  |
| Tak Tak                                                        |                       |  |
|                                                                |                       |  |

- 9. Każdy zgłoszony klub, należy kolejno zweryfikować na przykładnie powyższego.
- 10. Po zakończeniu weryfikacji wchodzimy w pozycję POBIERZ ZGŁOSZENIE (prawy dolny róg)

| Home         | Okręgi                | Kluby  | Zawodnicy do akceptacji okrę                                                                                                    | g Zawody     | Nowe zawody | Dokumenty  | Zaloguj      | Konto | Wyloguj |
|--------------|-----------------------|--------|----------------------------------------------------------------------------------------------------|--------------|-------------|------------|--------------|-------|---------|
| TEST C       | DZP                   |        | s Marshill, Scientific<br>The second second second second second second second second second second second second second second second se |              |             |            |              |       |         |
| Zgłoszer     | nia do z              | awod   | ów                                                                                                    |              | CALINE      |            |              |       |         |
| Tytuł        |                       |        | Zgłoszony                                                                                                    | ych zawodnik | ów          | Zgłoszer   | ie zaakcepto | wane  |         |
|              |                       |        |                                                                                                    |              |             |            |              |       |         |
| TEST OZP - A | ZS AWF Wa             | rszawa | 3                                                                                                    |              |             | Tak        |              |       |         |
| TEST OZP - A | ZS AWF Wa<br>adra PZP | rszawa | 3<br>0                                                                                                    |              |             | Tak<br>Nie |              |       |         |

11. Pobrany plik (plik lxf) ze zgłoszeniem należy zapisać w komputerze.

Następnie wysłać drogą mailową do obsługi informatycznej zawodów.

ETAP WERYFIKACJI ZOSTAŁ ZAKOŃCZONY.

# KOLEJNY ETAP – PRZEBIEG ZAWODÓW.

IV. Obsługa informatyczna po zakończeniu zawodów odsyła drogą mailową do OZP wyniki z zawodów (plik lxf).

# KOLEJNY ETAP – ZAMIESZCZANIE / WGRYWANIE WYNIKÓW DO SEL.

# V. ZAMIESZCZENIE / WGRYWANIE DO SEL WYNIKÓW Z ZAWODÓW

#### - ROLA OZP

Administrator lub osoba upoważniona przez OZP (osoba wskazana jako obsługa informatyczna na etapie tworzenia zawodów)

1. Administrator OZP lub osoba uprawniona przez OZP loguje się do SEL, wchodzi w zakładkę ZAWODY

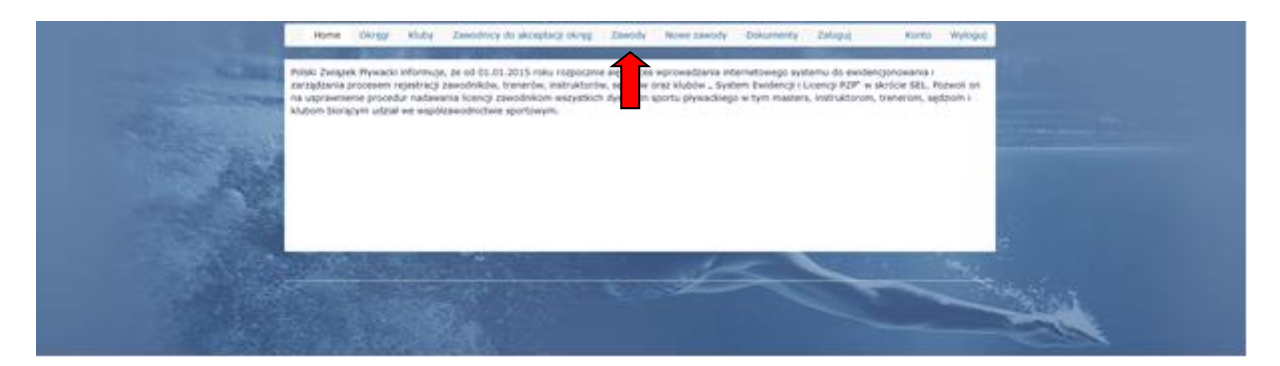

2. Wchodzę w zakładkę zawodów które obsługuje (np. TEST OZP)

| Home  | Okręgi                   | Kluby              | zawoonicy do аксер                                                                                                    | tacji okręg Zawoo                    | Nowe zawody                           | Dokumenty                                                                                                    | MOJ KIUD                    | zaloguj                 |                   |
|-------|--------------------------|--------------------|----------------------------------------------------------------------------------------------------|--------------------------------------|---------------------------------------|----------------------------------------------------------------------------------------------------|-----------------------------|-------------------------|-------------------|
|       |                          |                    |                                                                                                    |                                      |                                       |                                                                                                    |                             | Kon                     | to Wyle           |
|       |                          |                    | and the second of the second second se |                                      |                                       |                                                                                                    |                             |                         |                   |
|       |                          |                    |                                                                                                    |                                      |                                       |                                                                                                    |                             |                         |                   |
| -     | A DECEMBER OF THE OWNER. | Contraction in the | Call Chineses and Channes was                                                                                                    | And in the owner of the owner of the | State of the designation of the local | State of the second second sec |                             |                         |                   |
| Zawod | y                        |                    |                                                                                                    |                                      |                                       | Caleron.                                                                                                    |                             |                         |                   |
| Zawod | y                        |                    |                                                                                                    |                                      | Obsługa                               | Załos                                                                                                    | szonych Zo                  | głoszonych              | Załoś             |
| Zawod | y                        |                    |                                                                                                    | Data zawo                            | Obsługa<br>Iów informat               | Zgłos<br>tyczna klubó                                                                                                    | szonych Z <u>e</u><br>ów za | głoszonych<br>awodników | Zgłoś<br>zawodnil |
| Zawod | y                        |                    |                                                                                                    | Data zawo<br>2018-12-20              | Obsługa<br>lów informat               | Zgłos<br>tyczna klubó<br>orts 5686 1                                                                                                    | szonych Z <u>a</u><br>ów za | głoszonych<br>awodników | Zgłoś<br>zawodni  |

# 3. Wchodzę w zakładkę PODSUMOWANIE (prawy dolny róg)

| Home Okręgi Klu           | uby Zawodnicy do akceptacji ok | ręg Zawody      | Nowe zawody | Dokumenty | Zaloguj       | Konto          | Wyloguj      |
|---------------------------|--------------------------------|-----------------|-------------|-----------|---------------|----------------|--------------|
| TEST OZP                  | it with considered             |                 |             |           |               |                |              |
| Zgłoszenia do zav         | wodów                          |                 |             |           |               |                |              |
| Tytuł                     | Zgłoszo                        | nych zawodnikóv | N           | Zgłoszen  | ie zaakceptov | wane           |              |
| TEST OZP - AZS AWF Warsza | awa 3                          |                 |             | Tak       |               |                |              |
| TEST OZP - Kadra PZP      | 0                              |                 |             | Nie       |               |                |              |
|                           |                                |                 | - TC        | - And C   | Pobierz :     | zgłoszenia Pod | dsumowanie ┥ |

4. Wchodzę w zakładkę EDYTUJ (lewy górny róg strony, nad nazwą zawodów)

| Home                                                                                                    | Okręgi              | Kluby   | Zawodnicy do akceptacji okręg | Zawody       | Nowe zawody | Dokumenty | Zaloguj       | Konto           | Wyloguj   |
|----------------------------------------------------------------------------------------------------|---------------------|---------|-------------------------------|--------------|-------------|-----------|---------------|-----------------|-----------|
| Pokaż                                                                                                    | idytuj 🤙            |         | 16 M. Company                 | niosa lisans |             |           |               |                 |           |
| TEST<br>Przejdź do                                                                                                    | OZP<br>o zgłoszeń ( | 2)      |                               |              |             |           |               |                 |           |
| Data zawo                                                                                                    | odów                |         |                               |              |             | 12/20     | 0/2018 - 09:0 | 0 do 12/23/2018 | 8 - 18:00 |
| Obsługa i                                                                                                    | nformatyc           | zna     |                               |              |             |           |               |                 |           |
| Zaproszer                                                                                                    | nie Zał             | oszenie |                               |              |             |           |               |                 |           |
| Construction of the local division of the local division of the lo |                     |         |                               |              |             |           |               |                 |           |

5. Załączam wyniki z zawodów, naciskam WYBIERZ PLIK (plik lxf otrzymany drogą mailową od obsługi informatycznej zawodów), aby plik został zapisany należy nacisnąć – WYŚLIJ PLIK (prawa strona wiersza)

| Wyniki                           |             |
|----------------------------------|-------------|
| Wybierz plik Nie wybrano pliku   | Wyślij plik |
| Prior means must mean har 4 Mill |             |

a. Wygląd po poprawnym załączeniu pliku lxf / wyników

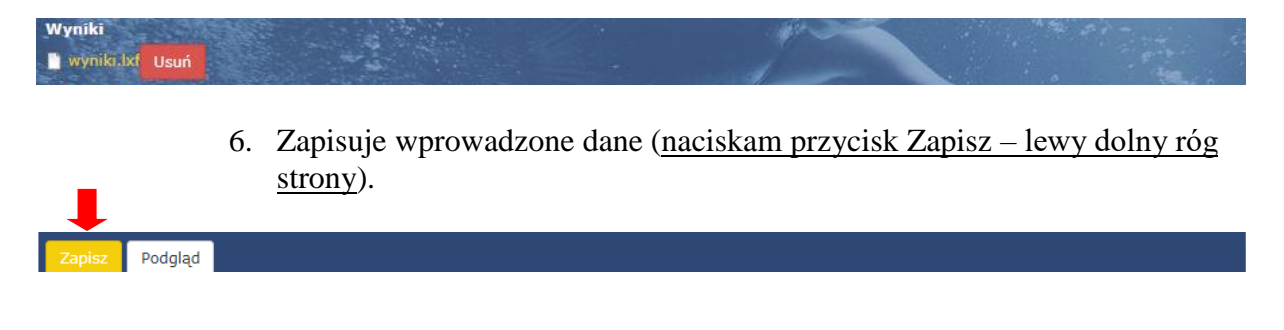

#### KONIEC PROCEDURY

SYSTEM SEL AUTOMATYCZNIE WYSYŁA WYNIKI DO SWIMRANKINGU

Od 01.01.2019r. tylko wyniki z zawodów przeprowadzonych przez SEL będą wysyłane do Swimrankings.